# คู่มือการติดตั้งโปรแกรมที่ใช้ในการอบรม หลักสูตรการผลิตสื่อยุคใหม่ด้วย Al Avatar วันเสาร์ที่ 22 มีนาคม 2568

# ผู้เข้าร่วมอบรม โปรดติดตั้งโปรแกรม 3 โปรแกรม ดังนี้

1. โปรแกรมสร้าง Avatar (โปรแกรม Avatar สนับสนุนการทำงานบน Windows ไม่สนับสนุนการใช้งานบน อุปกรณ์ Mac และ ผู้เข้าร่วมอบรม<u>ควรมีอุปกรณ์กล้อง</u> เพื่อให้ Avatar ที่สร้างขึ้นสามารถเคลื่อนไหวได้ สามารถใช้กล้องที่ติดกับ Notebook ได้)

- 1.1 ไปที่เว็บไซต์ <u>https://www.animaze.us/</u>
- 1.2 เลือกเมนู Products

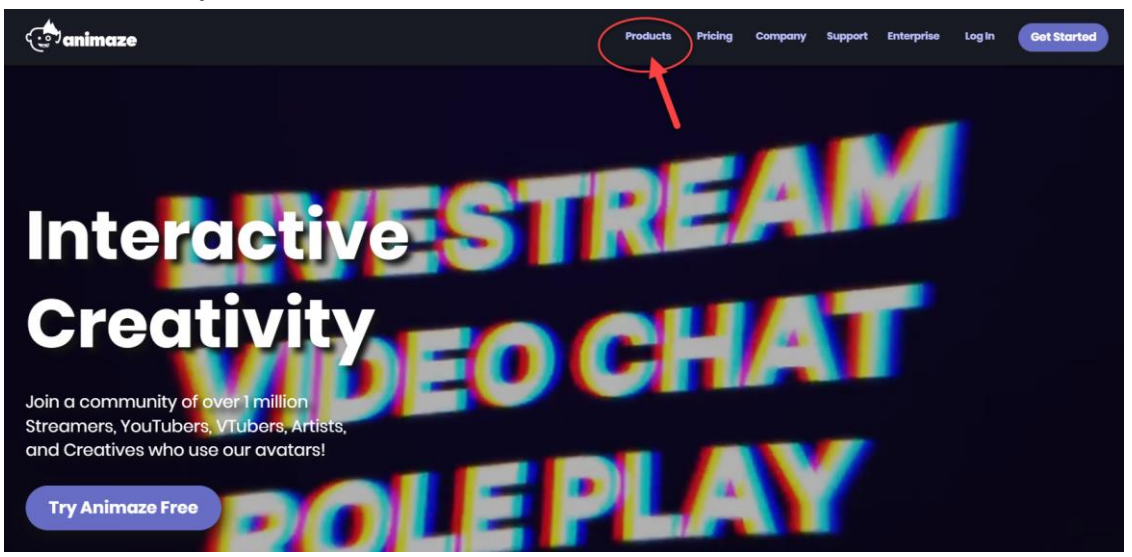

#### 1.3 เลือกเมนู Download from Animaze

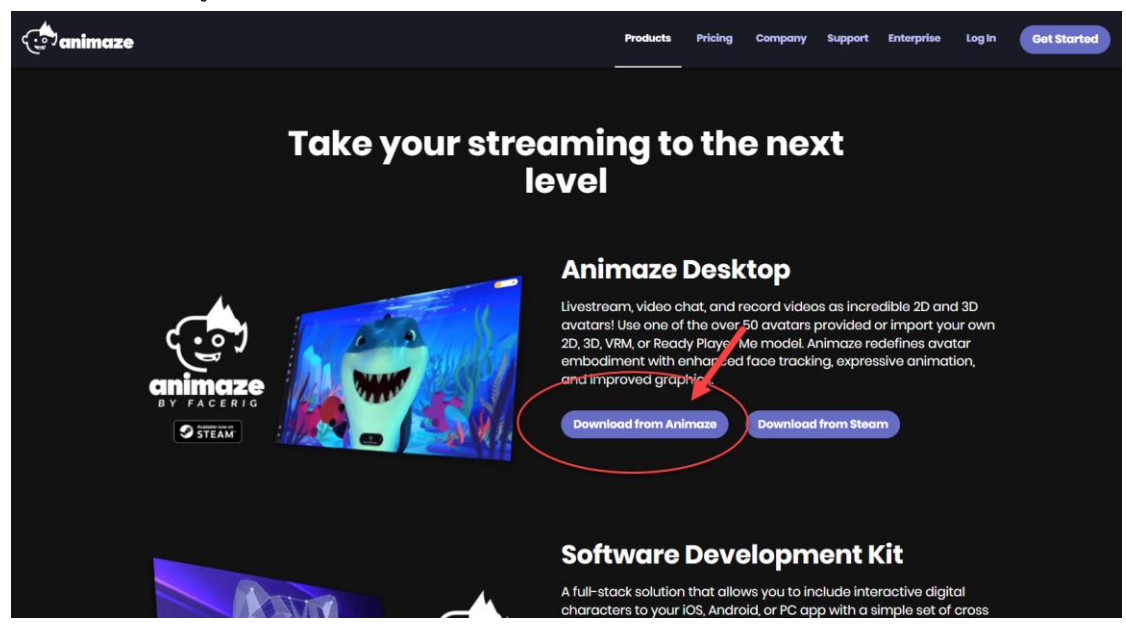

1.4 รอจนดาวน์โหลดเสร็จ และคลิกชื่อโปรแกรมที่ดาวน์โหลดมา (มุมล่างซ้ายของจอภาพ หรือ ใน โฟลเดอร์ Download ในเครื่องคอมพิวเตอร์ที่ใช้งาน)

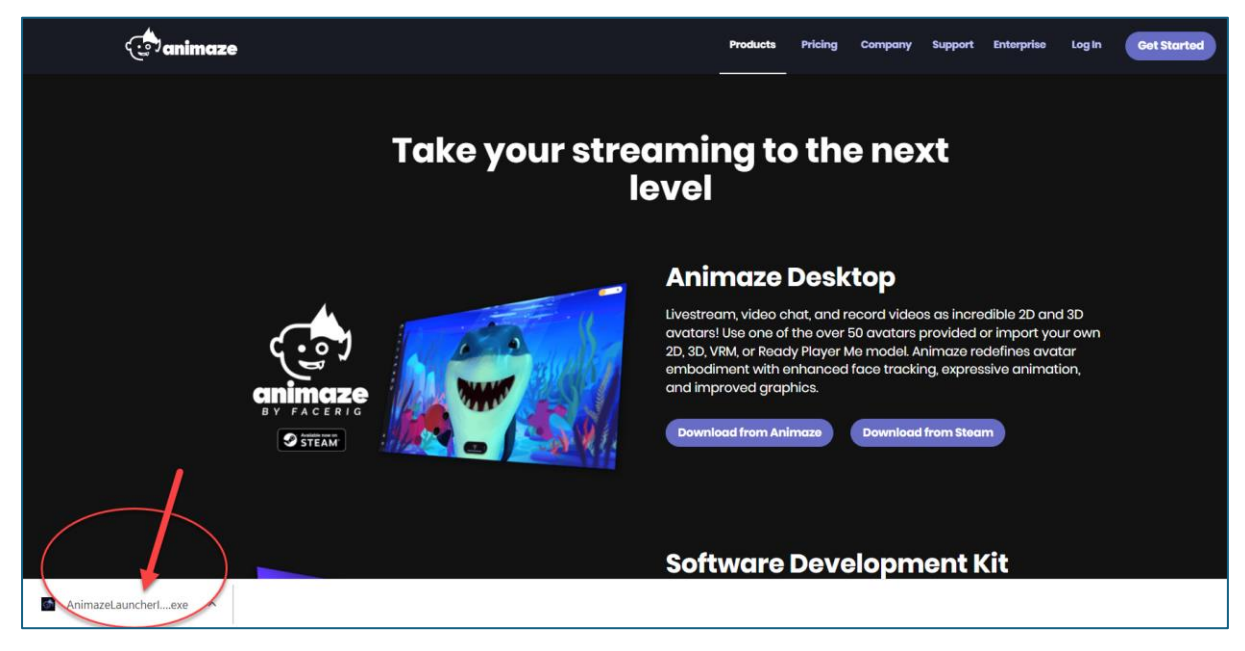

#### 1.5 เลือกเมนู Yes

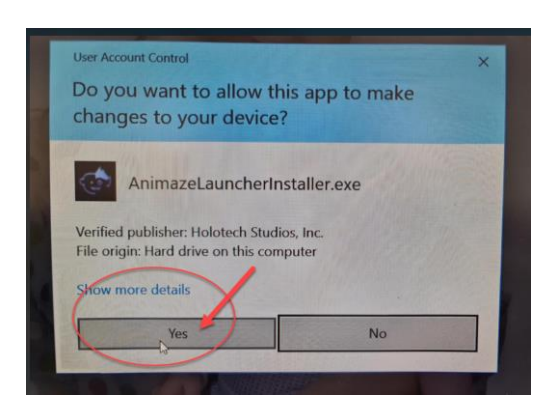

1.6 เลือกเมนู

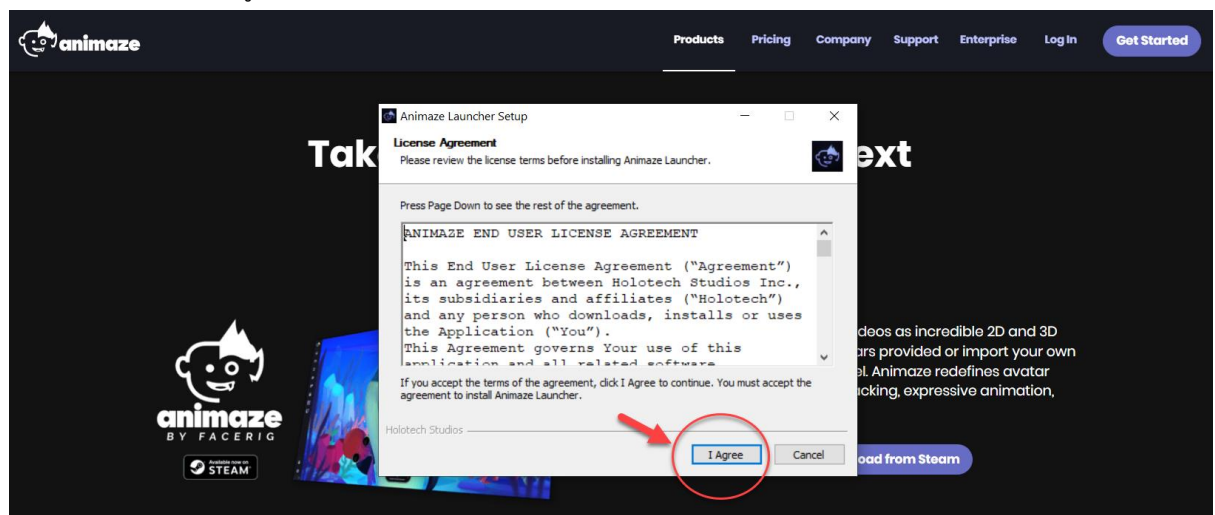

# 1.7 เลือกเมนู Next

| animaze |                                                                                                    | Products            | Pricing          | Company                    | Support                                              | Enterprise                                                  | Log In                           | Get Started |
|---------|----------------------------------------------------------------------------------------------------|---------------------|------------------|----------------------------|------------------------------------------------------|-------------------------------------------------------------|----------------------------------|-------------|
|         | Animaze Launcher Setup<br>Choose Install Location<br>Choose the folder in which to instal Animaze Launche<br>Setup will instal Animaze Launcher in the following fol<br>Setup will instal Animaze Launcher in the following fol                                                                                                    | er. To install in a | different folder | ×                          | xt                                                   |                                                             |                                  |             |
|         | Destination Folder           Destination Folder         Image: Image: I | nareLauncher        | Browse           | de<br>ars<br>al. A<br>icki | os as incre<br>provided<br>Animaze re<br>ing, expres | edible 2D an<br>or import yo<br>odefines avo<br>ssive anima | d 3D<br>bur own<br>itar<br>tion, |             |
| S STEAM |                                                                                                    | Baox                |                  |                            | d from Stea                                          | m                                                           |                                  |             |

1.8 เลือกเมนู Install

| ( animaze        |     |                                                                                                    | Products                      | Pricing | Company           | Support                               | Enterprise                                   | Log in                  | Get Started |
|------------------|-----|----------------------------------------------------------------------------------------------------|-------------------------------|---------|-------------------|---------------------------------------|----------------------------------------------|-------------------------|-------------|
|                  | Tak | Animaze Launcher Setup<br>Choose Start Menu Folder<br>Choose a Start Menu folder for the Animaze Launcher s<br>Select the Start Menu folder in which you would like to o | hortcuts.<br>reate the progra | - a     | ×<br>(1)<br>You   | xt                                    |                                              |                         |             |
| (. <del></del> ) |     | can also enter a name to create a new folder.                                                                                                    |                               |         | de<br>urs<br>al.4 | os as incre<br>provided<br>Animaze re | edible 2D an<br>or import yo<br>odefines avo | d 3D<br>our own<br>itar |             |
| STEAM            |     | CLeaner<br>Foxt PhantomPDF<br>Do not create shortcuts<br>Heldtech Studios<8                                                                                              | ack Insta                     | ЫС      |                   | ing, expres<br>d from Stea            | m                                            | tion,                   |             |

1.9 รอการติดตั้งให้ 100%

| ( animaze |            |     |                                                                                               | Products          | Pricing           | Company                | Support                                                  | Enterprise                                                  | Log In                             | Get Started |
|-----------|------------|-----|-----------------------------------------------------------------------------------------------|-------------------|-------------------|------------------------|----------------------------------------------------------|-------------------------------------------------------------|------------------------------------|-------------|
|           |            | Tak | Animaze Launcher Setup<br>Installing<br>Please wait while Animaze Launcher is being installed | 0                 | - 0               | ×<br>@ 0               | xt                                                       |                                                             |                                    |             |
|           |            |     | Execute: "C: (Users (User AppData)), Local (Holotech St                                       | idios\AnimazeLaun | cher (redist (von | edist_x                |                                                          |                                                             |                                    |             |
|           | quimaze    | 5   |                                                                                               |                   |                   | de<br>ars<br>aL<br>acl | eos as incre<br>s provided<br>Animaze re<br>king, expres | edible 2D ar<br>or import yo<br>edefines avo<br>ssive animo | nd 3D<br>our own<br>atar<br>ition, |             |
|           | BY FACERIG |     | Holotech Studios                                                                              | Back Next         | > C               | ancel oc               | id from Stea                                             |                                                             |                                    |             |

## 1.10 เลือกเมนู Finish

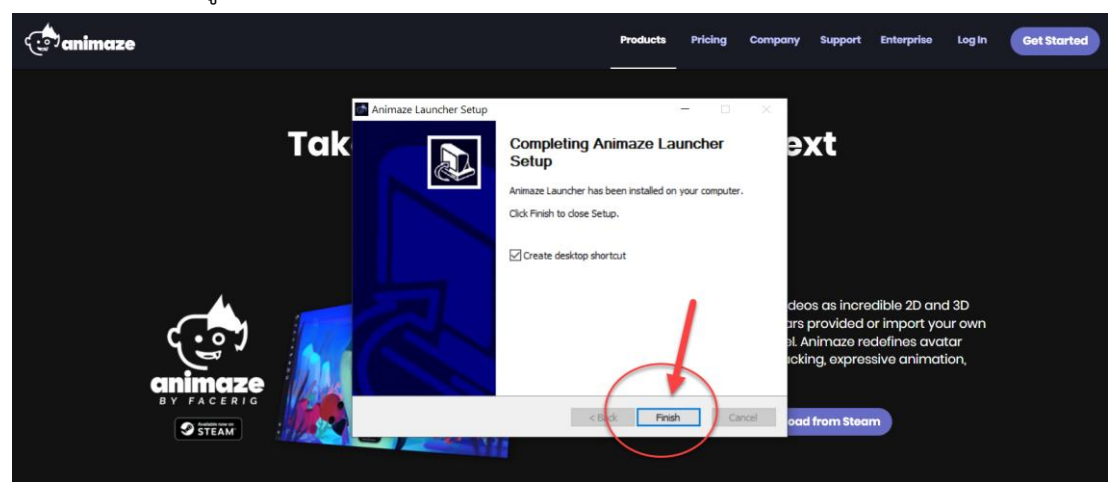

1.11 จะปรากฏ icon โปรแกรม Animaze Launcher บนหน้าจอ

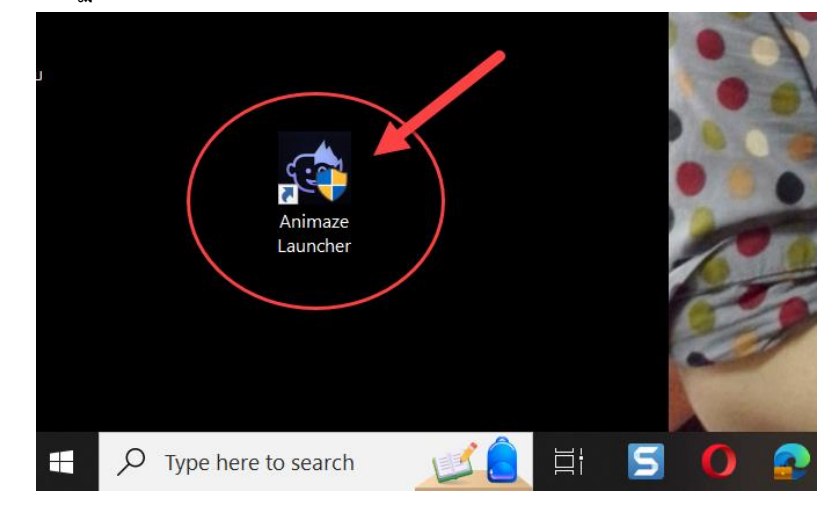

1.12 เลือกเมนู Install Animaze (รอจนโปรแกรม Install เสร็จ ใช้เวลาค่อนข้างนาน)

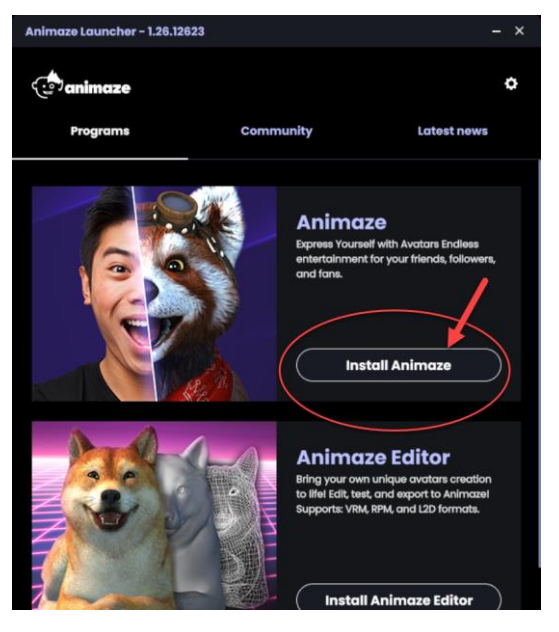

#### 1.13 เลือกเมนู Launch Animaze

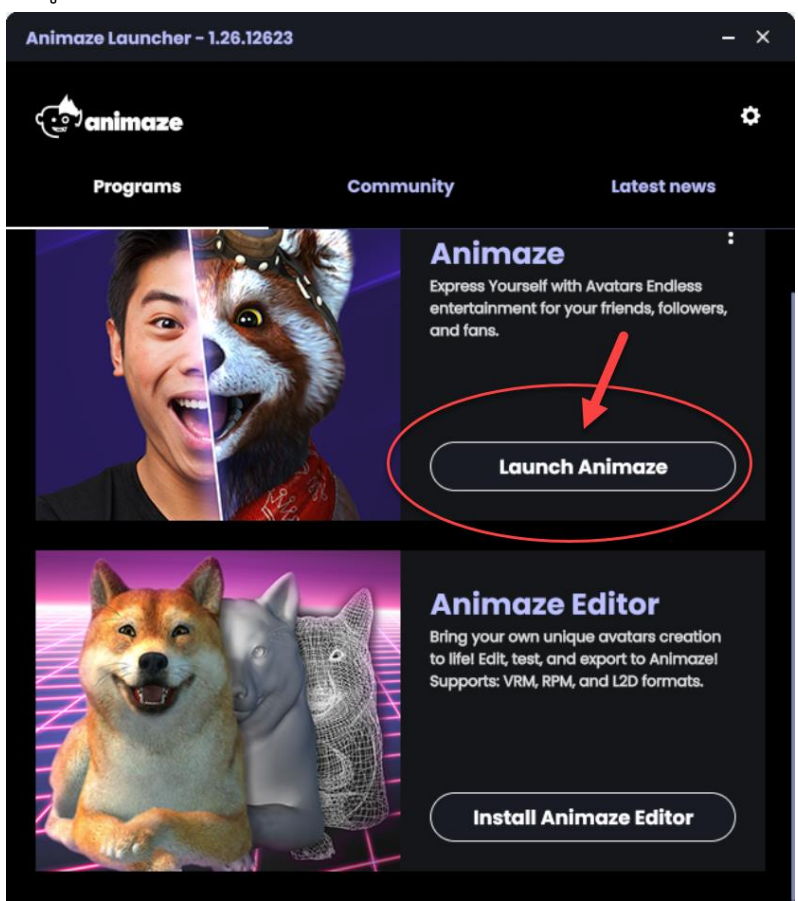

1.14 หน้าจอโปรแกรมพร้อมใช้งาน (ควรมีอุปกรณ์กล้อง เพื่อให้ Avatar ที่สร้างขึ้นสามารถ เคลื่อนไหวได้ สามารถใช้กล้องที่ติดกับ Notebook ได้)

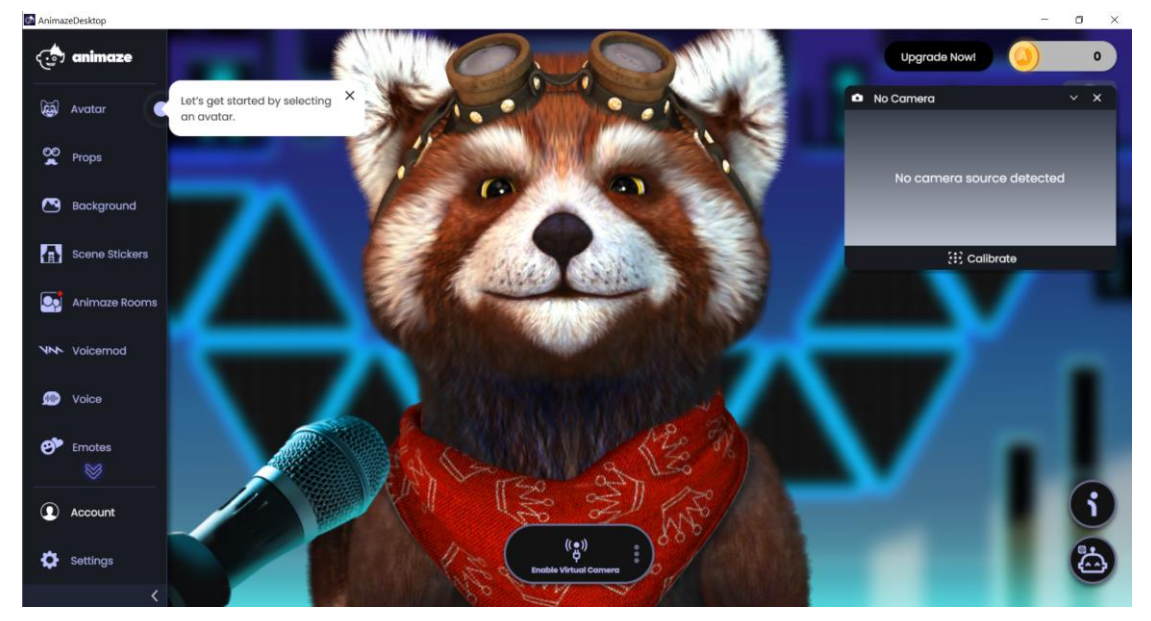

#### 2. โปรแกรม Capcut desktop version (สนับสนุนการทำงานบนอุปกรณ์ Mac และ Windows)

- 2.1 เข้าเว็บไซต์ <u>https://www.capcut.com/th-th/tools/video-editor-download</u>
- 2.2 เลือกเมนู Download (มุมบนขวา)

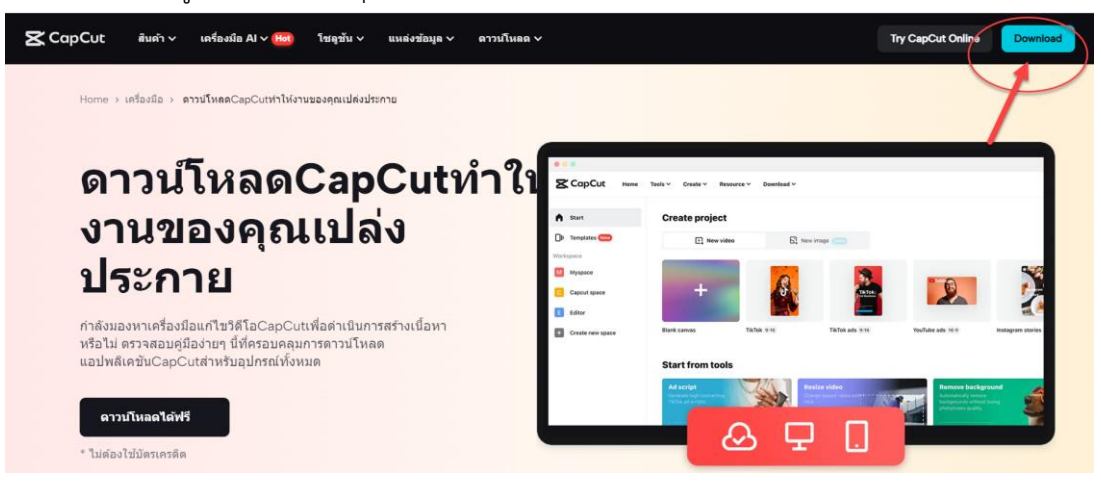

2.3 รอจนดาวน์โหลดเสร็จ และ<u>คลิกชื่อโปรแกรม</u>ที่ดาวน์โหลดมา (มุมล่างซ้ายของจอภาพ หรือ ใน โฟลเดอร์ Download ในเครื่องคอมพิวเตอร์ที่ใช้งาน)

|                    | ດີດດັ້ນ C.<br>ນາກກາງອານ            | apCut ใน 2 ขั้นตอน<br>กับแจ้ไม่รับเริ่ม ไปรถตอ๊กม์มี                          |   |
|--------------------|------------------------------------|-------------------------------------------------------------------------------|---|
|                    | <b>ឃើល</b><br>លើត capcut instative | <b>นิดตั้ง</b><br>และสองสาร์กร์กร์สาร์กรี Capital แล้งขอ<br>ไปการสินก์สารใหญ่ |   |
|                    | CapCut setup.exe A                 | E totaling                                                                    |   |
| CapCut_73977812exe |                                    | Show all                                                                      | × |

2.4 เลือกเมนู Yes

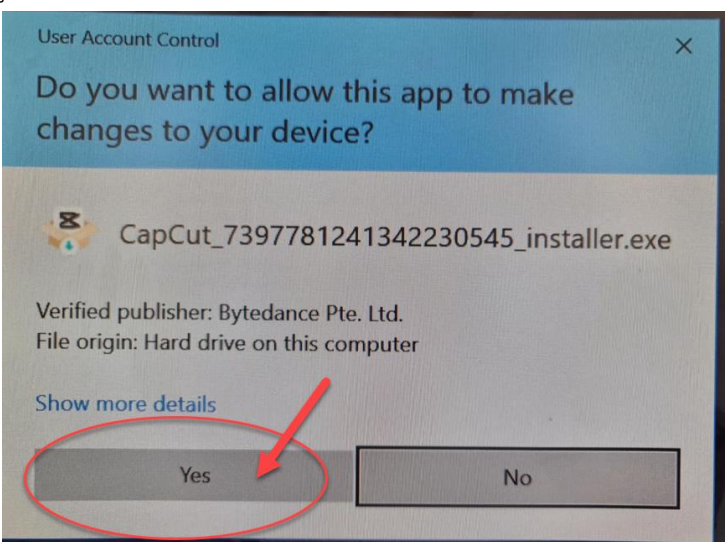

# 2.5 รอการติดตั้งให้เสร็จสมบูรณ์ 100%

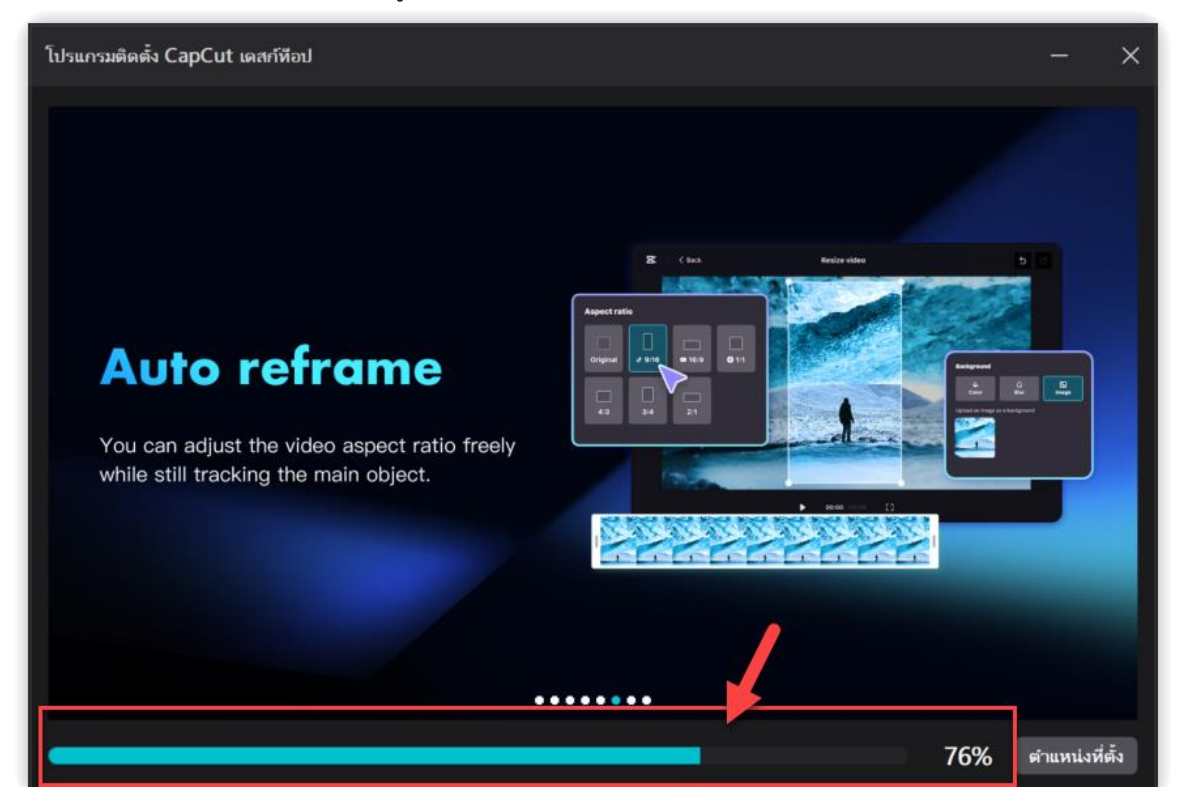

# 2.6 หน้าจอโปรแกรมพร้อมใช้งาน

| S CopCut                            |                             |             | ⊚ – ø ×      |
|-------------------------------------|-----------------------------|-------------|--------------|
| Sign in Join Pro                    | Create project              |             |              |
| A Home                              | Cong video to shorts        |             |              |
| Spaces                              |                             |             |              |
| 🛆 My Space                          | Projects (1)                | 記 Y ヴ Trash | Project sync |
| ⊲ Invite friends                    | <b>6628</b><br>1.46 j 12:13 |             |              |
| Recommended<br>Al-generated text    |                             |             |              |
| CapCut<br>Protessional video editor |                             |             |              |

#### 3. โปรแกรมบันทึกหน้าจอ oCam

- 3.1 เข้าเว็บไซต์ <u>https://ocam.softonic-th.com/download</u>
- 3.2 เลือกเมนู ดาวน์โหลดฟรี

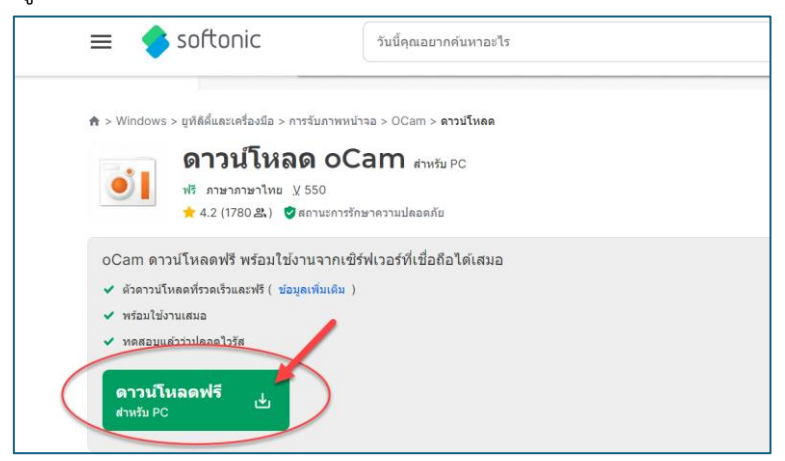

3.3 รอจนดาวน์โหลดเสร็จ และ<u>คลิกชื่อโปรแกรม</u>ที่ดาวน์โหลดมา (มุมล่างซ้ายของจอภาพ หรือ ใน โฟลเดอร์ Download ในเครื่องคอมพิวเตอร์ที่ใช้งาน)

| <b>↑</b> > W                 | Windows > ยูทิลิตี้และเครื่องมือ > การจับภาพหน่าจอ > OCam > ดาวน์โหลด >                                                                                                    | OCam ดาวปโหลดแล้ว                                                                                                    |
|------------------------------|----------------------------------------------------------------------------------------------------|----------------------------------------------------------------------------------------------------|
| •1                           | ดาวน์โหลด <b>oCam</b> สำหรับ Windows <u>V</u> 550                                                                                                    |                                                                                                    |
| การ                          | รดาวน์โหลดของคุณเริ่มตันขึ้นแล้ว เริ่มดับดาวปโหลดใหม่อีกครั้ง                                                                                                    |                                                                                                    |
|                              | Download Now<br>Customize Opera With Dark and Light Themes, Walipap                                                                                                    | ers, Bookmarks & Tons Of Other Options. opera.com                                                                              |
| เกี่ย<br>คันพ<br>ชนา<br>oCa  | ยวกับการดาวน์โหลดของคุณ<br>พบ oCam แอปพล์เดชสุดตุ่งสำหรับการบันทึกภาพหน้าจอและการรับภาพหน่าจ<br>สอในการเอกตารตั้งที่คุณผ่องการบันทึกไว้ในช่วงเวลาดิริตอดของคุณ สนใจที่จะรู่แ<br>ลกา และเปลี่ยนประสบการณ์การบันทึกของคุณ! | ด้วย อันเทอร์เฟซท์ใช้งานง่ายและเครื่องมือที่หันสมัย ไม่เดยง่าย<br>ทัมเดิมหรือไม่? อ่านต่อเพื่อค่นหมดุณสมบัติที่ไม่เหนือนโครของ |
| tablishing secure connection | tion                                                                                                    | ~                                                                                                    |

3.4 เลือกเมนู Yes

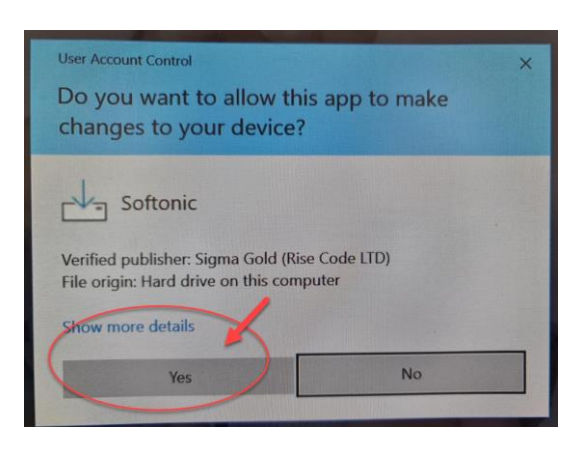

3.5 เลือกเมนู Next และ รอจนติดตั้งเสร็จสมบูรณ์ 100%

| Setup |             |                                          |                 | -  |      | × |
|-------|-------------|------------------------------------------|-----------------|----|------|---|
|       | To continue | , please select your preferred language, | and click "Next | ·. |      |   |
|       |             | English                                  | ~               |    |      |   |
|       |             |                                          |                 |    | I    |   |
|       |             |                                          | 6               | N  | lext |   |

# 3.6 เลือกเมนู Next

| oCam Setup     |                                                                        |      | × |
|----------------|------------------------------------------------------------------------|------|---|
| oCam           |                                                                        |      |   |
|                |                                                                        |      |   |
|                |                                                                        |      |   |
|                | Welcome to                                                             |      |   |
|                | oCam                                                                   |      |   |
|                | This will download oCam on your computer. Click "Next" to<br>continue. |      |   |
| Privacy Policy | 1                                                                      |      |   |
| EULA           |                                                                        |      | - |
| SDKLicense     |                                                                        | Next |   |

3.7 กรณีขึ้นให้ติดตั้งโปรแกรมอื่นๆเพิ่มเติม เช่นโปรแกรม Antivirus ให้เลือกเมนู Decline เพื่อ ปฏิเสธการติดตั้งโปรแกรมอื่นที่ไม่ต้องการ

| 📥 oCam Setup – 🗆 🗙                                                                                                    | 📥 oCam Setup — 🗆 🗙                                                                                                    |
|----------------------------------------------------------------------------------------------------|----------------------------------------------------------------------------------------------------|
| oCam                                                                                                    | oCam                                                                                                    |
|                                                                                                    |                                                                                                    |
| AVG AntiVirus FREE<br>Add free antivirus protection to your instalation<br>Stop viruses and other malware<br>Secure your files against ransomware<br>Block unsafe links and email attachments<br>Dioc winsafe links and email attachments<br>Micro Control Control | Avaast Secure Browser         FREE installation for fast, safer browsing                                                                                                    |
| When you click "ACCEPT", you agree to the installation of "AVG Anti Virus" and that you have read the<br>Privacy Pelicy and agree to the terms of its End User License Agreement. Check "AddRemove Programs" to<br>unisstall                                                                                                    | When you click "ACCEPT", you agree to the installation of "Avast Secure Browser" and that you have read the <u>Privace Delay</u> and agree to the terms of its <u>End User License Agreement</u> . Check "Add/Remove Brograms" to uninstate.<br>Decline Accept |

## 3.8 เลือกเมนู Finish

|                                                                                                    | × |
|----------------------------------------------------------------------------------------------------|---|
| oCam                                                                                                    |   |
|                                                                                                    |   |
|                                                                                                    |   |
| Thank you.<br>You have successfully downloaded oCam.                                                          |   |
| To install the software on your machine, click "Launch"<br>Click the "Finish" button to exit the Setup Wizard |   |
| Launch     Open Folder                                                                                        |   |
| Finish                                                                                                    | ) |

3.9 เลือกภาษาที่ต้องการใช้ในโปรแกรม oCam เลือกเมนู OK

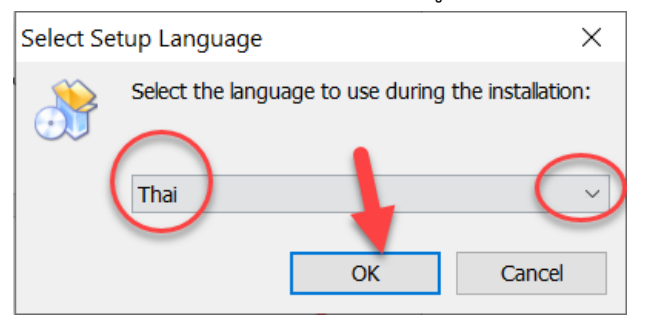

3.10 เลือก ยอมรับ และ เลือกเมนู ทำต่อ และ รอสักครู่

| 🔊 การติดตั้ง - oCam                                                                                                    | _                   |                                  |               | ×  |
|----------------------------------------------------------------------------------------------------|---------------------|----------------------------------|---------------|----|
| สัญญา ช้อตกลง<br>กรุณาอ่าน สัญญาข้อตกลง ที่สำคัญนี้ก่อน การดิดตั้งโปรแกรม                                                                                                    |                     |                                  |               | Ì  |
| กรุณาอ่าน สัญญาข้อตกลง ที่จะแสดงต่อไป คุณต้องยอมรับ เงื่อนไขระยะเวลา<br>ก่อนเริ่มการติดตั้งโปรแกรม ต่อไป                                                                              | ที่กำห              | หนดในสัญ                         | เญา           |    |
| oCam software license agreement                                                                                                    |                     |                                  | ^             |    |
| End-user software license agreement                                                                                                    |                     |                                  |               |    |
| Please read carefully because it contains very important info<br>end-user software license agreement (hereinafter call<br>Agreement") is made between ohsoft.net and a person or a si | rmat<br>led<br>ngle | tion. Thi<br>"License<br>busines | s<br>e<br>s v |    |
| <ul> <li>จัน ยอมรับ ข้อสัญญา</li> <li>จัน ไมยอมรับ ข้อสัญญา</li> </ul>                                                                                                    | a >                 |                                  | ยกเลื         | in |

# 3.11 หน้าจอโปรแกรม oCam พร้อมใช้งาน

| 90        |                     | 1000         | 100 March 100  |               | ANV/  |     |
|-----------|---------------------|--------------|----------------|---------------|-------|-----|
| 👖 oCam (5 | 528, 233, 790, 576) |              |                |               |       | _ × |
| เมนู      | การบันทึกหน้าจอ     | การบันทึกเกม | การบันทึกเสียง |               |       |     |
|           |                     |              |                | -             | Ų     |     |
| บันทึก    | า จับภาพหน้าจ       | อ ปรับขนาด   | เปิด           | ตัวแปลงสัญญาณ | เสียง |     |
|           |                     |              | ÷              |               |       |     |